## Change your password with mobile phone

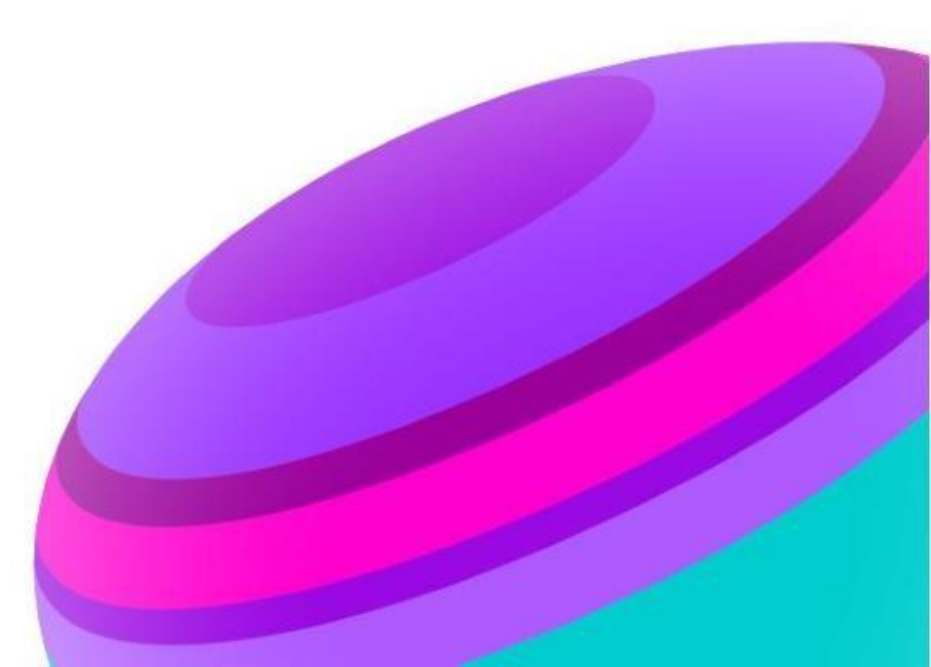

## How to change your password?

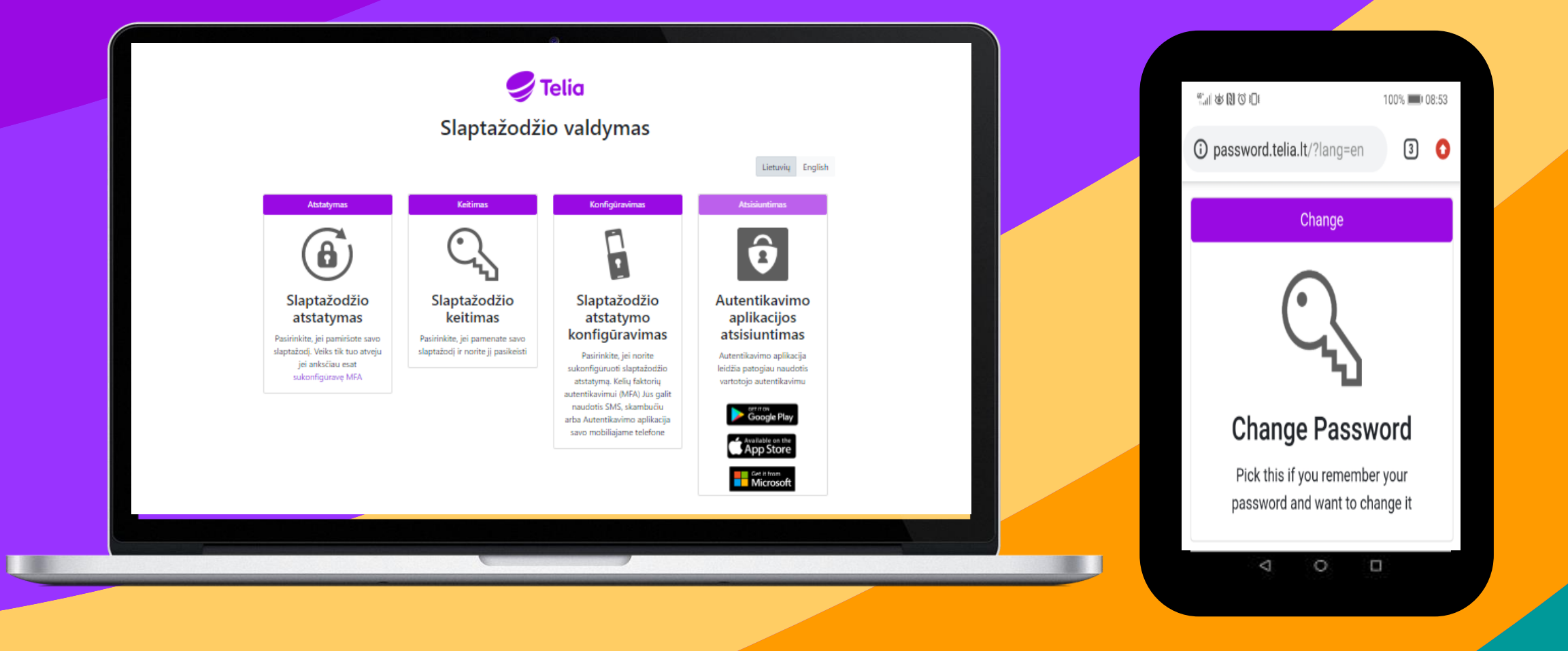

## **Change password**

Your password has expired – change yourself.

#### **1 STEP**

#### Open <u>http://password.telia.lt/?lang=en</u> and click "Change Password"

and click "Change Password"

🥏 Telia

#### **Password Management**

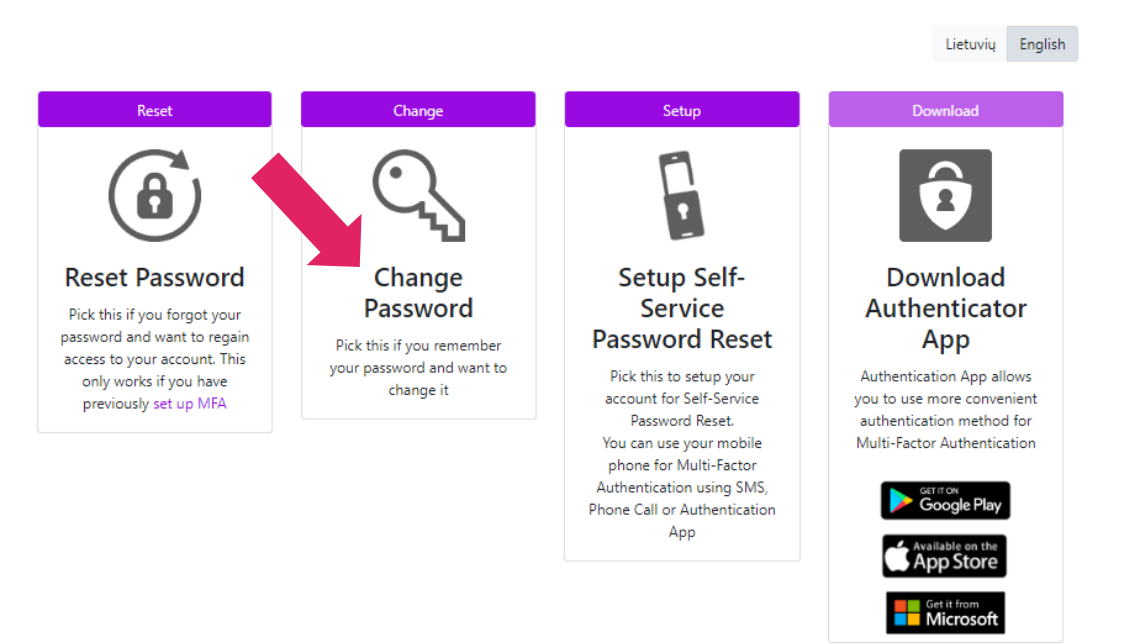

## (1)

#### 2 STEP

#### Enter work e-mail account -> Next.

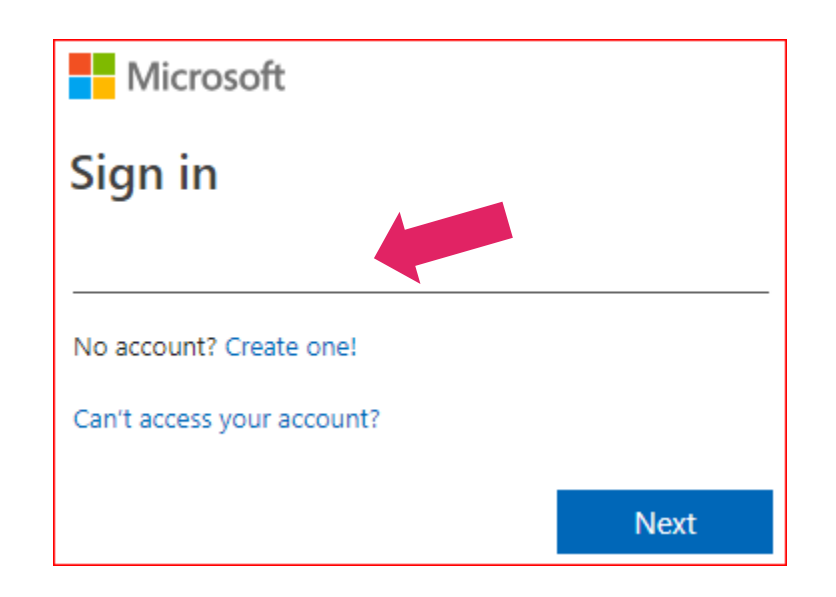

## Change password

Your LTCOM password has expired – change yourself. **3 STEP** 

Enter your work e-mail account and password and click "Sign in"

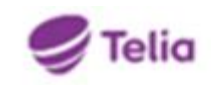

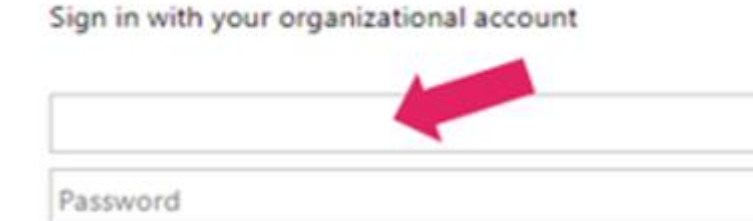

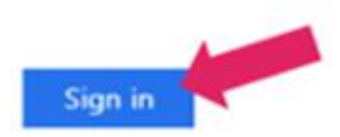

### 4 STEP

Click "Yes"

## 🥏 Telia

## Stay signed in?

Do this to reduce the number of times you are asked to sign in.

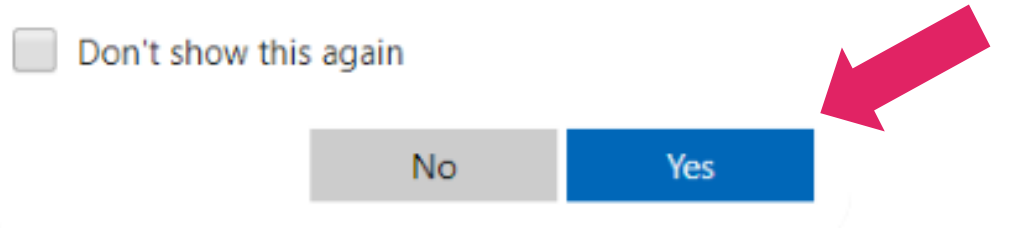

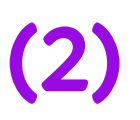

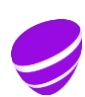

## **Change password**

Your password has expired - change yourself.

## (3)

### change password

#### **5 STEP**

User ID

| Old password         |  |
|----------------------|--|
|                      |  |
| Create new password  |  |
|                      |  |
| Confirm new password |  |
|                      |  |

cancel

submit

Password requirements:

Enter your old password, new password and repeat new password.

• Not contain first name, last name, email address mailbox or domain, company name or commonly used passwords or the last password.

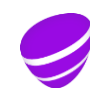

# Your password has been changed successfully